วิธีการเข้าตรวจสอบการโอนเงิน

## นักศึกษาที่ยังไม่เคยลงทะเบียนกำหนดรหัสผ่าน ให้เข้าไปลงทะเบียนก่อน

1. เข้า www.studentloan.or.th ไปที่ตรวจสอบยอดหนี้ เลือกตรวจสอบยอดหนี้ธนาคารที่นักศึกษาเปิดบัญชี

| หน้าหลัก                                                                                                    |  |
|----------------------------------------------------------------------------------------------------|--|
| เที่ยวกับกองทุน                                                                                                |  |
| กฎหมายและระเบียบฯ                                                                                              |  |
| s:uu e-Studentloan 👻                                                                                           |  |
| ตรวจสอบยอดหนี้ 🗸                                                                                               |  |
| วิธีการลงทะเบียนตรวจสอบยอดหนี้<br>ตรวจสอบยอดหนี้ (ธนาคารกรุงไทย)<br>ตรวจสอบยอดหนี้ (ธนาคารอิสลามแห่งประเทศไทย) |  |

 คลิกที่ลงทะเบียน คำเตือน จะเข้าดูการโอนเงินได้นักศึกษาต้องมีข้อความใน reg.kbu.ac.th ว่า "แบบยืนยันเรียบร้อย อยู่ระหว่างดำเนินการส่งธนาคาร" หลังจากข้อความขึ้นแล้วประมาณ 30 วันนับจาก วันประกาศ มิฉะนั้นข้อมูลจะยังไม่ขึ้นให้เห็น

|                                                 | เข้าสู่ระบบ                     | ลงทะเบียน   |
|-------------------------------------------------|---------------------------------|-------------|
|                                                 | เปลี่ยนรหัสผ่าน                 |             |
|                                                 | เปลี่ยนเบอร์โทรศัพท์            | ลีมรหัสผ่าน |
| ด้าอซิบาย                                       |                                 |             |
| เว็บไซต์นี้เหมาะสำหรับจอภาพขนาด 1,024 x 768 พิก | ชล &npbs และใช้กับเว็บบราวเซอร์ |             |

IE11 Version 11.0.0++ หรือ FireFox Version 60.0.0++ หรือ Google Chrome Version 68.0.3440.106++

- 3. กรอกข้อมูลลงทะเบียน แบ่งเป็น 2 กรณี
  - 3.1 ผู้กู้ยืมที่กู้ยืมตั้งแต่ ปี 2539 2550 ใส่ปีแรกที่เริ่มกู้ และใส่ปีสุดท้ายที่กู้ยืมเนื่องจากทำสัญญาทุกปี เช่น เริ่มกู้ยืมปี 2545 กู้ปีสุดท้ายปี 2548

ช่องปีการศึกษาที่ทำสัญญา<mark>แรก คำตอบ 2545</mark> ช่อง ปีการศึกษาที่ทำสัญญาสุดท้ายล่าสุด <mark>คำตอบ 2548</mark>

- 3.2 ผู้กู้ยืมที่กู้ยืมตั้งแต่ปี 2551 จนถึงปัจจุบัน แบ่งเป็นดังนี้
  - 3.2.1 กรณีกู้ยืมมหาวิทยาลัยเกษมบัณฑิตสถานศึกษาเดียวไม่เคยกู้ยืมที่อื่นมาก่อนหรือไม่ได้ไปกู้ยืมต่อ ที่สถาบันไหน เช่น เริ่มกู้ยืมปี 2562 ไม่ว่าจะเรียนอยู่ หรือสำเร็จการศึกษาแล้ว

ช่องปีการศึกษาที่ทำสัญญา<mark>แรก คำตอบ 2562</mark> ช่อง ปีการศึกษาที่ทำสัญญาสุดท้ายล่าสุด <mark>คำตอบ 2562</mark>

 3.2.2 กรณีเคยกู้ยืมมัธยม หรือ ปวช. มาจากโรงเรียนเดิม แล้วมากู้ยืมต่อมหาวิทยาลัยเกษมบัณฑิต ปี เช่น กู้จากโรงเรียนเดิมครั้งแรกปี 2558 มาเรียนต่อและกู้ยืมมหาวิทยาลัยเกษมบัณฑิตปี 2562

ช่องปีการศึกษาที่ทำสัญญา<mark>แรก คำตอบ 2558</mark> ช่อง ปีการศึกษาที่ทำสัญญาสุดท้ายล่าสุด <mark>คำตอบ 2562</mark>

| เลขประจำตัวประชาชน :*<br>วันเดือนปีเกิด :*<br>มี พ.ศ.เกิด<br>กำถาม 1 : ปี พ.ศ.เกิด<br>กำถาม 2 : ปีการศึกษาที่ทำลัญญาแรก<br>กำถาม 3 : ปีการศึกษาที่ทำลัญญาธุดท้าย/ล่าธุด<br>4 2 :44                                                                                                    | ຄຳຕອນ 1:"<br>ຄຳຕອນ 2:"<br>ຄຳຕອນ 3:" | (ตัวอย่าง 2540)<br>(ตัวอย่าง 2540)<br>(ตัวอย่าง 2540) |   |
|----------------------------------------------------------------------------------------------------|-------------------------------------|-------------------------------------------------------|---|
| ตกลง ล้างข้อความ จบการทำงาน                                                                                                    |                                     |                                                       | J |
| คำอธิบาย<br>1. รายการข้อมลที่มีเครื่องหมายดอกจัน ต้องบันทึกข้                                                                                                    |                                     |                                                       |   |
| <ol> <li>เลขประจำดัวประชาชนระบบ บันทึกด้วยเลข 13 หลัก</li> <li>วันเดือนปีเกิดต้องระบเป็นปี พ.ศ.</li> <li>เว็บไซต์นี้เหมาะสำหรับจอกาพขนาด 1.024 x 768 พิกเชล &amp;npbs และใช้กับเว็บบราวเชอร์</li> <li>IE11 Version 11 0 0++ หรือ FireFox Version 60 0.0++ หรือ Google Chrome Version 66</li> </ol> | 3.0.3440.106++                      |                                                       |   |

 กดตกลงแล้วจะให้กรอกรหัสผู้ใช้ ให้นักศึกษากรอก e-mail แนะนำว่า e-mail ให้เป็นอันเดียวกับการเข้า www.studentloan.or.th จะได้ไม่ลืม ส่วนการตั้งรหัสผ่านนั้น ต้องประกอบไปด้วย และเรียงตามนี้ คือ อักขระพิเศษ คือ @ # \* & เป็นต้น ตัวเลข

อารบิค ตัวอักษรภาษาอังกฤษตัวพิมพ์ใหญ่ ตัวอักษรภาษาอังกฤษตัวพิมพ์เล็ก ขั้นต่ำ 8 ตัวอักษร เช่น @2203Nat เป็นต้น

| รหัสผู้ใช้ 🔒<br>(Email):       | · · · |             |            |  |
|--------------------------------|-------|-------------|------------|--|
| ยืนย้นรหัสผู้ใช้ .<br>(Email): |       |             |            |  |
| รหัสผ่าน : *                   |       |             |            |  |
| ยืนยันรหัสผ่าน <b>.</b><br>:   |       |             |            |  |
| เบอร์โทรศัพท์: 💷               |       |             |            |  |
|                                | 9084  | ล้างข้อความ | จมการทำงาน |  |
|                                |       |             |            |  |

5. เมื่อกดตกลงแล้วจะมีรหัส TOP เข้าที่มือถือให้นำเลข TOP มากรอกลง แล้วคลิก Confirm TOP (TOP คือ Time Out Password)

| SUINSTHALBANK <i>e-Studentioan</i>                                                                                                    | โปรแกรม : ลงทะเบือน (ESLREGO<br>ริสะ     |
|----------------------------------------------------------------------------------------------------|------------------------------------------|
|                                                                                                    | วันที่พิมพ์ : 24 สีเทราคม 2561 เวลา : 10 |
| isministration         isministration         isministratistration |                                          |

6. เมื่อใส่รหัส TOP ถูกต้อง ระบบจะขึ้นคำว่าลงทะเบียนเรียบร้อยแล้ว คลิก OK

| และชาวิระจำหัว                                                                                                    | ด้าดอบ 1 : 2539<br>ด้าดอบ 2 : 2558<br>ด้าดอบ 3 : 2558 |
|----------------------------------------------------------------------------------------------------|-------------------------------------------------------|
| <ul> <li>ดำลธิบาย</li> <li>1. ความยาวของาหัสผ่านต้องไม่น้อยกว่า "8"</li> <li>2. ต้องประกอบด้วยอีกขระพิศษยา่งมีอยู่ "1"</li> <li>3. ตัวอีกขระต้องประกอบด้วยอีกหลือและด้วไหญ่</li> <li>4. ต้องประกอบด้วยอีกหลายไดย "1"</li> <li>5. เว็บไซต์เป็นหาะสำหรับขอกหรายนาด 1,024 x 768 พิกเซล &amp;npbs และไข้กับเว็บบราวเซอร์<br/>IE11 Version 11.0.0++ หรือ FireFox Version 60.0.0++ หรือ Google Chrome Version</li> </ul> | 168.0.3440.106++                                      |

7. กด ok แล้วคลิก จบการทำงาน จะกลับไปสู่หน้าแรก คลิกที่ เข้าสู่ระบบ

| The second second                                | เข้าสู่ระบบ                      | ลงทะเบียน   |
|--------------------------------------------------|----------------------------------|-------------|
|                                                  | เปลี่ยนรหัสผ่าน                  | ลีมรหัสผ่าน |
|                                                  | เปลี่ยนเบอร์โทรศัพท์             |             |
| กำอธิบาย                                         |                                  |             |
| เว็บไซต์นี้เหมาะสำหรับจอภาพขนาด 1.024 x 768 พิกเ | ชล &npbs: และใช้กับเว็บบราวเซอร์ |             |

าวบารสนแหมาะสาหรอจอกาพขนาด 1,024 x 766 พกเชล & npos; และเชกบเวบบราวเชอร IE11 Version 11.0.0++ หรือ FireFox Version 60.0.0++ หรือ Google Chrome Version 68.0.3440.106++ 8. ใส่ e-mail และรหัสผ่าน ให้เหมือนที่ลงทะเบียนไว้ และใส่ค่าที่มองเห็น คลิกเข้าสู่ระบบ

| Login |                                                                                                    |
|-------|----------------------------------------------------------------------------------------------------|
|       | e-Studentloan                                                                                                    |
|       | ชื่อผู้ใช้ (Email):*<br>รหัสผ่าน:*<br>                                                                                                    |
|       | กำอธิบาย                                                                                                    |
|       | 1. รายการข้อมูลที่มีเครื่องหมายคอกจัน ต้องบันทึกข้อมูล<br>2. ความยาวของรหัสผ่านต้อง ไม่น้อยกว่า "8"<br>3. ต้องประกอบด้วยอักขระพิเศษอย่างน้อย "1"<br>4. ตัวอักษรต้องประกอบด้วยตัวเล็กและตัวใหญ่<br>5. ต้องประกอบด้วยตัวเลขอย่างน้อย "1" |

 ทำการดูข้อมูลได้เหมือนเดิม ตรวจสอบการโอนเงินคลิกไปที่ข้อ 2 หรือดูข้อมูลอื่น ๆ ก็สามารถเข้าดูได้ตาม หัวข้อที่ต้องการ

| สำคับที่ | รายละเอียด                                                                                                    |
|----------|----------------------------------------------------------------------------------------------------|
| 1        | ซ่อมูลสัญญา                                                                                                    |
| 2        | ข้อมูลการโอนเงิน                                                                                                    |
| 3        | ซ่อมูลปัญชีผู้กู้                                                                                                    |
| 4        | พิมพ์รหัสการชำระเงิน (Barcode) หรือ ชำระเงินผ่าน Mobile Banking (QR) (สำหรับผู้กู้ยืมกลุ่มปกดี<br>เท่านั้น)                                                                                                    |
| - 5      | Download שאת Download Download Downlo |

 คลิกเลือกประเภทการกู้ที่เป็นปัจจุบัน (เฉพาะกรณีเคยกู้มามากกว่า 1 ประเภท) ส่วนนักศึกษาที่กู้ที่แรกกับ เกษมบัณฑิตจะมีให้เลือกประเภทเดียว

| ประเภทบัญชี | ไเงินกู้           |                                                                                                    |                                  |               |                       |
|-------------|--------------------|----------------------------------------------------------------------------------------------------|----------------------------------|---------------|-----------------------|
| ลำดับที่    | ประเภทบัญชีเงินกู้ | เลขที่บัญชึเงินกู้                                                                                                    | ชื่อบัญชีเงินกู้                 | สถานะทางบัญชี | กลุ่มผู้กู้ยืม        |
| 1           | บัญชีเงินกู้กยศ.   | States and a state of the state of the state | Statement and in the other water | ปกติ          | ผู้กู้ปกติสัญญา 15 ปี |
|             |                    |                                                                                                    |                                  |               |                       |
|             |                    |                                                                                                    |                                  |               |                       |

| ประเภทบัญร์ | <b>ใเงินกู้</b>    |                     |                                        |               |                       |
|-------------|--------------------|---------------------|----------------------------------------|---------------|-----------------------|
| ลำดับที่    | ประเภทบัญชีเงินกู้ | เลขที่บัญชีเงินกู้  | ชื่อบัญชีเงินกู้                       | สถานะทางบัญชี | กลุ่มผู้กู้ยืม        |
| 1           | บัญชีเงินกู้กยศ.   | States - The States | Statement of the local division of the | ปกติ          | ผู้กู้ปกติสัญญา 15 ปี |
| 2           | กรอ ปี2555         | 5000112571          | นางสาวกรรนิภา อยู่เย็น                 | ปกติ          | ผู้กู้ปกติสัญญา 15 ปี |
|             |                    |                     |                                        |               |                       |

11. ตัวอย่างหน้าข้อมูลการโอนเงิน โอนให้สถานศึกษา คือค่าเล่าเรียน โอนให้ผู้กู้ยืม คือค่าครองชีพ

| สอบถามข้อมูลการโอนเงิน |                          |
|------------------------|--------------------------|
| ชื่อผู้กู้ :           | นางสาวธัญญากรณ์ พืชสิงห์ |
| เลขประจำตัวประชาชน :   |                          |
| ประเภทกองทุน :         | กลงๆนกยศ.                |
|                        | ปิด                      |

| รายละเอียดข้อมูลการโอนเงิน                                                                                       |                  |                          |              |                   |                               |               |                 |              |                |                     |                           |                   |                               |               |             |
|----------------------------------------------------------------------------------------------------|------------------|--------------------------|--------------|-------------------|-------------------------------|---------------|-----------------|--------------|----------------|---------------------|---------------------------|-------------------|-------------------------------|---------------|-------------|
| ลำตับ<br>ที่                                                                                                    | โอนให้สลานศึกษา  |                          |              |                   |                               |               | โอนให้ผู้กู้ยืม |              |                |                     |                           |                   |                               |               |             |
|                                                                                                    | ค่า<br>เล่าเรียน | ค่า<br>เกี่ยว<br>เนื่องข | ค่า<br>หอพัก | จ้านวน<br>เงินรวม | สถานะการโอน/<br>สถานะการระงับ | วันที่โอนจริง | หมายเหตุ        | ครั้ง<br>ที่ | ค่าครอง<br>ชีพ | ค่าเกี่ยว<br>เนื่อง | <mark>ค่าหอ</mark><br>พัก | จ้านวนเงิน<br>รวม | สถานะการโอน/<br>สถานะการระงับ | วันที่โอนจริง | หมายเห      |
| ปีการศึกษา : 2557 ภาคเรียนที่ : 2 สถานศึกษา : มหาวิทยาลัยเกษมบัณฑิต (001728) เลขที่แบบยืนยัน : R2557001728200939 |                  |                          |              |                   |                               |               |                 |              |                |                     |                           |                   |                               |               |             |
| 1.                                                                                                    | 26,360.00        | 0.00                     | 0.00         | 26,360.00         | โอนแล้ว/ปกทิ                  | 10/05/2558    | จ่ายเงินแล้ว    | 1            | 2,200.00       | 0.00                | 0.00                      | 2,200.00          | โอนแล้ว/ปกทิ                  | 26/02/2558    | จ่ายเงินแล้ |
| 2.                                                                                                    |                  |                          |              |                   |                               |               |                 | 2            | 2,200.00       | 0.00                | 0.00                      | 2,200.00          | โอนแล้ว/ปกทิ                  | 26/03/2558    | จ่ายเงินแล้ |
| 3.                                                                                                    |                  |                          |              |                   |                               |               |                 | 3            | 2,200.00       | 0.00                | 0.00                      | 2,200.00          | โอนแล้ว/ปกทิ                  | 26/04/2558    | จ่ายเงินแล้ |
| 4.                                                                                                    |                  |                          |              |                   |                               |               |                 | 4            | 2,200.00       | 0.00                | 0.00                      | 2,200.00          | โอนแล้ว/ปกฑิ                  | 26/05/2558    | จ่ายเงินแล้ |
| 5.                                                                                                    |                  |                          |              |                   |                               |               |                 | 5            | 2,200.00       | 0.00                | 0.00                      | 2,200.00          | โอนแล้ว/ปกทิ                  | 26/06/2558    | จ่ายเงินแล้ |
| 6.                                                                                                    |                  |                          |              |                   |                               |               |                 | 6            | 2,200.00       | 0.00                | 0.00                      | 2,200.00          | โอนแล้ว/ปกทิ                  | 26/07/2558    | จ่ายเงินแล้ |
| ปีการศึกษา : 2557 ภาคเรียนที่ : 1 สถานศึกษา : มหาวิทยาลัยเกษมบัณฑิต (001728) เลขที่แบบยืนยัน : R2557001728101146 |                  |                          |              |                   |                               |               |                 |              |                |                     |                           |                   |                               |               |             |
| 1.                                                                                                    | 26,520.00        | 0.00                     | 0.00         | 26,520.00         | โอนแล้ว/ปกฑิ                  | 20/11/2557    | จ่ายเงินแล้ว    | 1            | 2,200.00       | 0.00                | 0.00                      | 2,200.00          | โอนแล้ว/ปกฑิ                  | 10/10/2557    | จ่ายเงินแล้ |
| 2.                                                                                                    |                  |                          |              |                   |                               |               |                 | 2            | 2,200.00       | 0.00                | 0.00                      | 2,200.00          | โอนแล้ว/ปกทิ                  | 10/10/2557    | จ่ายเงินแล้ |
| 3.                                                                                                    |                  |                          |              |                   |                               |               |                 | 3            | 2,200.00       | 0.00                | 0.00                      | 2,200.00          | โอนแล้ว/ปกทิ                  | 10/10/2557    | จ่ายเงินแล้ |
| 4.                                                                                                    |                  |                          |              |                   |                               |               |                 | 4            | 2,200.00       | 0.00                | 0.00                      | 2,200.00          | โอนแล้ว/ปกทิ                  | 10/11/2557    | จ่ายเงินแล้ |
| 5.                                                                                                    |                  |                          |              |                   |                               |               |                 | 5            | 2,200.00       | 0.00                | 0.00                      | 2,200.00          | โอนแล้ว/ปกทิ                  | 10/12/2557    | จ่ายเงินแล้ |
| 6.                                                                                                    |                  |                          |              |                   |                               |               |                 | 6            | 2,200.00       | 0.00                | 0.00                      | 2,200.00          | โอนแล้ว/ปกทิ                  | 10/01/2558    | จ่ายเงินแล้ |